# ICT- 5./6. Klasse: Mailen Ein Konto einrichten und korrekt mailen.

1. Ein Mailkonto errichten (Bsp. Gmx Freemail) http://www.gmx.ch/de/

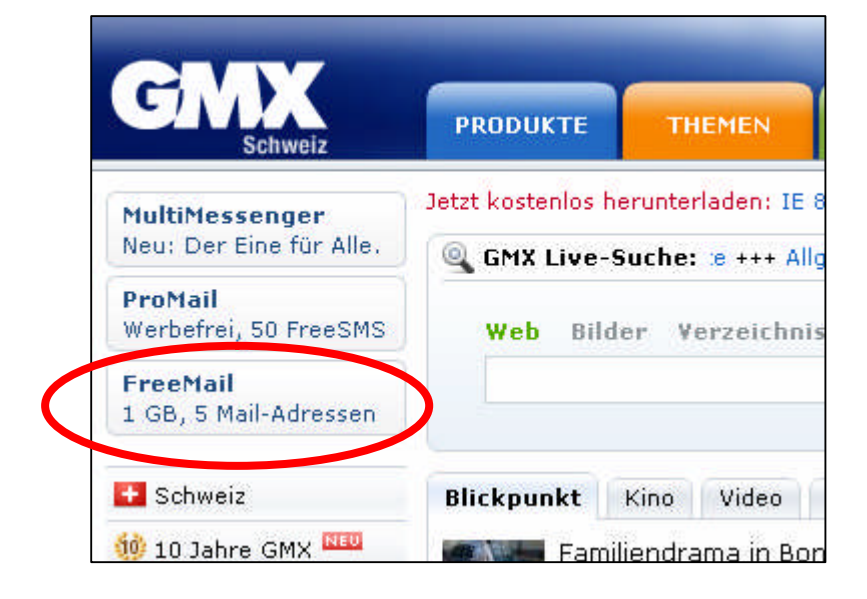

## 2. Angaben und Mailname (hugo.muster@gmx.ch)

Der Name sollte stimmen, auch die Ortschaft. Strasse und Alter können falsch sein. Geht die nichts an.

| alten Zugriff auf viele weit                                    | ere GMX Services.                                                           | ill-Konto bel GMX ein und      |
|-----------------------------------------------------------------|-----------------------------------------------------------------------------|--------------------------------|
| ersönliche Daten                                                |                                                                             |                                |
| Firma/Verein:                                                   |                                                                             |                                |
| Anrede*:                                                        | - Bitte wählen - 😪                                                          |                                |
| Vorname*:                                                       | Hugo                                                                        |                                |
| Nachname*:                                                      | Muster                                                                      |                                |
| Straße/Hausnummer*:                                             | Musterweg 9                                                                 | (kein Postfach)                |
| Postleitzahl/Stadt*;                                            | 6049 Musterwil                                                              |                                |
| Land/Staat*;                                                    | Schweiz 😪                                                                   |                                |
| Geburtsdatum*;                                                  | 09 , 09 , 1990 (z.B. 17.03.1975)                                            |                                |
| -Mail-Adresse wählen                                            |                                                                             |                                |
| tte geben Sie vorab Ihre persö<br>önnen wir aus den Angaben fre | nlichen Daten ein. Sollte Ihr E-Mail-Wur<br>ie Alternativen für Sie suchen. | nschname nicht verfügbar sein, |
| E-Mail-Wunschname:                                              | bugo.muster                                                                 | @amx.ch 🔞                      |

#### 3. Passwort wählen

- a) Nicht zu einfach, keine eigenen Namen oder Geburtsdaten.b) Es sollte leicht zu behalten sein. Irgendwo notieren.c) Andere echte Mailadresse angeben, falls das Passwort mal vergessen geht.

| Bitte geben Sie hier ein Passwor       | : für Ihr neues E-Mail-Postfach mit mindestens | 8 Zeichen an. Das Passwor  |
|----------------------------------------|------------------------------------------------|----------------------------|
| darf übrigens auch Zahlen und S        | onderzeichen enthalten, was die Sicherheit erh | öht.                       |
| Passwort wählen*:                      |                                                | 🕐 🛛 Sicherheitsstuf        |
| Passwort wiederholen*;                 |                                                |                            |
| Sollten Sie Ihr Passwort vergesse      | an, können Sie es sich an diese Adresse oder I | hr Handy züschicken lasser |
| Kontakt-E-Mail-Adresse:                |                                                | •                          |
| Handynummer:                           |                                                |                            |
| Geheimfrage*:                          | Mädchenname Ihrer Mutter?                      | 💌 🔞                        |
| Geheime Antwort*:                      | k                                              | 0                          |
| Sicherheitsabfrage                     |                                                |                            |
| Geben Sie die<br>Zeichen aus dem unten |                                                |                            |
| angezeigten Bild ein*:                 |                                                |                            |
|                                        | A. C. C. C. C. C. C. C. C. C. C. C. C. C.      |                            |
|                                        |                                                |                            |
|                                        | yu                                             |                            |

## 4. Mailkonto anlegen

| Es gelten die AGB der GMX GmbH und der GMX                                         | Internet Services GmbH.                    |
|------------------------------------------------------------------------------------|--------------------------------------------|
| Bitte lesen Sie die <u>AGB</u> (allgemeine                                         |                                            |
| Nutzungsbedingungen) und klicken Sie<br>nachfolgend auf den Button zur Zustimmung. | Ich stimme zu. Jetzt E-Mail Konto anlegen. |

## 5. Auf der gmx-Seite einloggen

| atei <u>B</u> earbeiten <u>A</u> nsicht | <u>C</u> hronik <u>L</u> esezeichen | E <u>x</u> tras <u>H</u> ilfe |                           |                           |                   |                 |
|-----------------------------------------|-------------------------------------|-------------------------------|---------------------------|---------------------------|-------------------|-----------------|
| Co- C ×                                 | 🏠 数 🔤 http:/                        | //service.gmx.net             | /de/cgi/g.fcgi/produc     | ts/mail/overview2?mc=gmx_ | hp@home@meingmx.g | m×_produkte@hom |
| 🗮 GMX - Mail-Produkte                   | (E-Mail, SMS, Fa 🔶                  |                               |                           |                           |                   |                 |
| CHIN                                    |                                     |                               |                           |                           |                   | Hilfe           |
| GMX                                     | PRODUKTE                            | THEMEN                        | SHOPPING                  | ENTERTAINMENT             | MEIN GMX          | 🔶 Login         |
| PRODUKTE                                | Sie sind hier: <u>GMX</u>           | <u>Homepage</u> → <u>Pr</u>   | <u>odukte</u> → Mail-Proc | dukte                     |                   |                 |
| Mail-Produkte                           | CMY Login                           |                               |                           |                           |                   |                 |
| FreeMail                                | drix cogin                          |                               |                           |                           |                   |                 |
| ProMail<br>TopMail                      | E-Mail: hugo.mu                     | uster@gmx.ch                  | Passy                     | wort:                     |                   | login           |
| Funktionen<br>Tarifvergleich            | Passwort verges                     | sen?                          |                           |                           |                   |                 |

### 6. Mailbereich öffnen

| IEIN GMA                    | GMX jetzt auch unterwegs mit dem Handy nutzen!                            |                                    |  |  |  |  |
|-----------------------------|---------------------------------------------------------------------------|------------------------------------|--|--|--|--|
| <u>E-Mail</u><br>GMX Mobile | fredy.tochtermann@gmx.ch                                                  | GMX Suche - Beruf                  |  |  |  |  |
| SMS und MMS                 | keine ungelesenen E-Mails<br><b>9</b> neue E-Mails im Ordner Spamverdacht | 1. Jobbörse<br>2. Gebaltsversleich |  |  |  |  |
| Fax und Voice<br>Adressbuch |                                                                           | 3. Fortbildung                     |  |  |  |  |
| Organizer                   | Speicherplatz: 953,3 MB belegt                                            | 4. Au Pair                         |  |  |  |  |
| CASE MICHAEL AN             | 1,0 GB                                                                    | S. Nebenjob                        |  |  |  |  |

#### 7. Mail schreiben und absenden

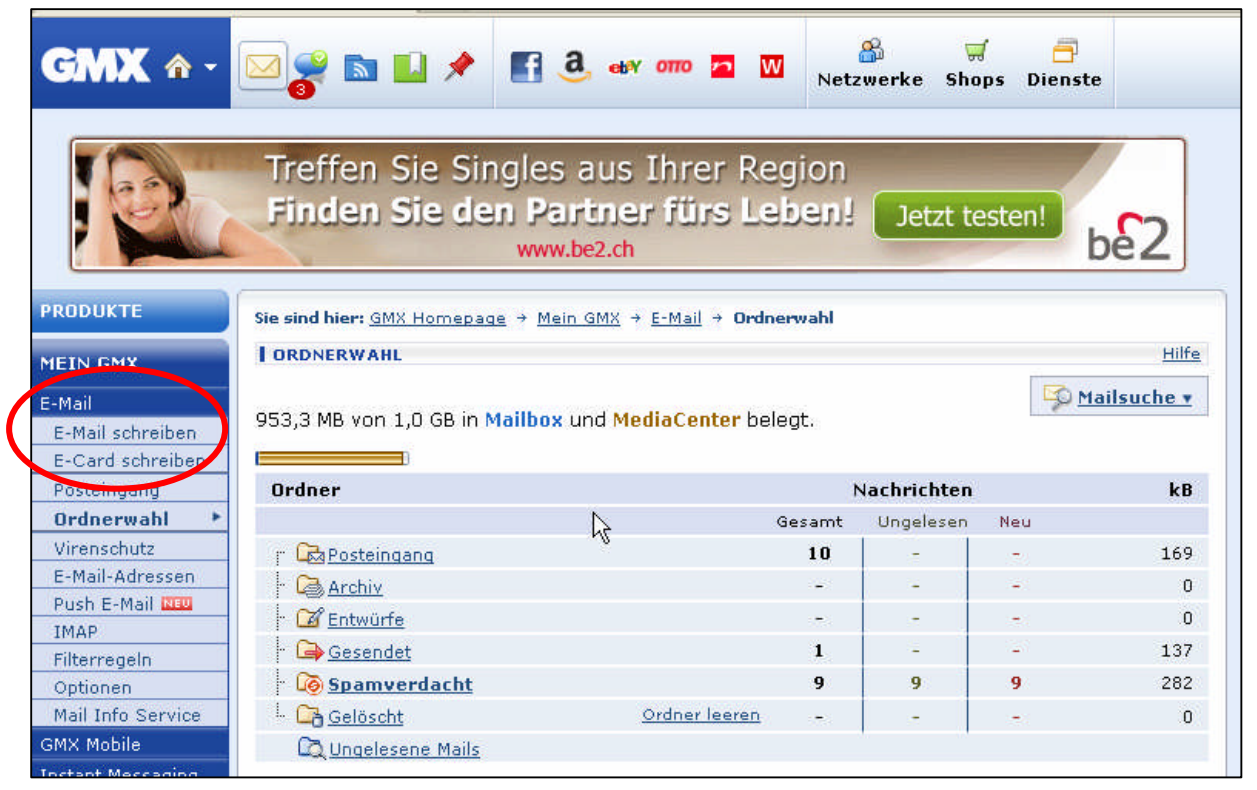

# Korrekt mailen: Betreff, Anrede, Inhalt (hochdeutsch), Gruss und Name

| Sie sind hier          | : <u>GMX Homepage</u> → <u>Mein GMX</u> → <u>E-Mail</u> → <b>E-Mail schreiben</b>            |
|------------------------|----------------------------------------------------------------------------------------------|
| E-MAIL SC              | HREIBEN Hilfe                                                                                |
| Von:                   | "Fredy Tochtermann" <fredy.tochtermann@gmx.ch>  Priorität: normal</fredy.tochtermann@gmx.ch> |
| Betreff:               | Erstes Mail                                                                                  |
| Hello Hu               | senden                                                                                       |
| Wie geht<br>Ich habe   | es dir?<br>jetzt ein Mailkonto eingerichtet, nun kann ich endlich auch wie<br>eren meilen    |
| Sende min<br>Vielen Da | r doch die Adressen der Clubkameraden.<br>ank und Gruss                                      |
| Hugo                   |                                                                                              |
|                        |                                                                                              |

### 8. Anhänge mitgeben (Bilder, Dokumente, mp3-Musikstücke)

Achtung: Nicht zu grosse Dateien (max. 3 – 4 Megabyte)

- a) Durchsuchen im eigenen Computer
- b) OK / Enter
- c) Datei hinzufügen

| Q | <b>Dateianhänge zur E-Mail</b><br>Wählen Sie eine Date won Ihrem PC oder aus Ihrem <u>MediaCenter</u> |
|---|----------------------------------------------------------------------------------------------------|
|   | Datei: D:\User\Eigene Dateien\Eigene Bilder\F Durchsuchen] Datei hinzufügen                           |
|   |                                                                                                    |

### 9. Dateianhänge öffnen und abspeichern:

Vorsicht: Nichts Unbekanntes auf dem eigenen PC speichern. Dafür gibt es auf gmx das Mediacenter. Dort kann man Bilder, Musik und anderes bis zu einem Gigabyte speichern.

| 🖗 Dateianhänge zur E-Mail |                          |                  |          |                 |             |  |  |
|---------------------------|--------------------------|------------------|----------|-----------------|-------------|--|--|
|                           |                          | An               | sehen    | Speichern       | MediaCenter |  |  |
| <u>Skater.jp</u>          | ۹ <u>ک</u>               |                  | <b>I</b> |                 | 02          |  |  |
|                           | Skate                    | .jpg             | liaCente | r speichern     | 12          |  |  |
| ← <u>Antworten</u>        | 📣 <u>Allen antworten</u> | 🕒 🤟 Weiterleiten | ⇒        | <u>Umleiten</u> | 🗋 Löschen   |  |  |
| 🗁 <u>Posteingang</u>      |                          | 1 von 10 >>      | ·        | ·               | 💾 📇 🖿       |  |  |

#### 10. Das Media-Center

GMX bietet dir gratis 1 GB Speicherplatz an. Dort kannst du Dateien abspeichern (Dokumente, Musik, kleine Filme, Bilder)

Du kannst auch Dateien von deinem PC dort speichern (**Upload**) Du kannst auch Daten vom Media-Center **downloaden** und sie auf deinem PC speichern. Pass aber auf, speichere nur sichere Daten! (→Viren).

| PRODUKTE<br>MEIN GMX<br>E-Mail<br>GMX Mobile<br>Instant Messaging<br>SMS und MMS<br>Fax und Voice<br>Adressbuch<br>Organizer<br>MediaCenter<br>Mein Account | Si | GMX MediaCenter<br>Gelöschte Dateien<br>Gelöschte Dateien<br>Meine Bilder<br>Meine Dokumente<br>Meine Musikdateien<br>Neue Dateianlagen<br>Sonstige Dateien | <ul> <li><u>Foto-Abzüge</u></li> <li>Datei</li> <li>Destei</li> <li>Desteich (I</li> <li>Neuer Ordner</li> <li>Öffnen</li> <li>Download</li> <li>Download</li> <li>Download</li> <li>Löschen</li> <li>Umbenennen</li> <li>Eigenschaften</li> </ul> | Foto-Funprodukte   | Second second se |
|----------------------------------------------------------------------------------------------------|----|----------------------------------------------------------------------------------------------------|----------------------------------------------------------------------------------------------------|--------------------|----------------------------------------------------------------------------------------------------|
| Success Cortionen                                                                                                    |    |                                                                                                    | Sonstige Da                                                                                                    | <b>15-2007-2</b> , |                                                                                                    |

# 11. Logout

Wenn du dein Mailkonto verlässt, immer ausloggen und dann das Priogramm schliessen. (Schalter **Logout** rechts oben)

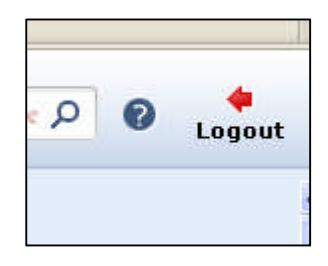

Nun viel Spass beim Mailen!